# Comment créer une règle **Voilà!** de disponibilité personnalisée

| <b>1</b> Aller sur la console                                             | e web de \ | Voilà! https://consol                          | e.voila.app |                                |               |
|---------------------------------------------------------------------------|------------|------------------------------------------------|-------------|--------------------------------|---------------|
| 2 Cliquer sur l'icône                                                     | paramètr   | e de l'entreprise.                             |             |                                |               |
| ②<br>Quarts ouverts<br>21・                                                | >          | emplacements                                   | >           | Assignations à approuv<br>O    | er            |
| Quarts sur appel                                                          | >          | ;;<br>Quarts récurrents terminant bientôt<br>0 | >           | 운<br>Demandes à approuver<br>O |               |
| C<br>Demandes de congé à approuver<br>O                                   | >          | ମ୍ବାର୍ଥ<br>Annonces<br>O                       | >           |                                |               |
| Répartition du budget                                                     |            |                                                |             |                                |               |
| 0.70 \$<br>0.60 \$<br>0.50 \$<br>0.40 \$<br>0.30 \$<br>0.20 \$<br>0.40 \$ |            |                                                |             |                                |               |
| Paramètres de l'entreprise                                                | mar. 13 s  | ept. mer. 14 sept.                             | jeu         | i. 15 sept.<br>d'oeuvre total  | ven. 16 sept. |

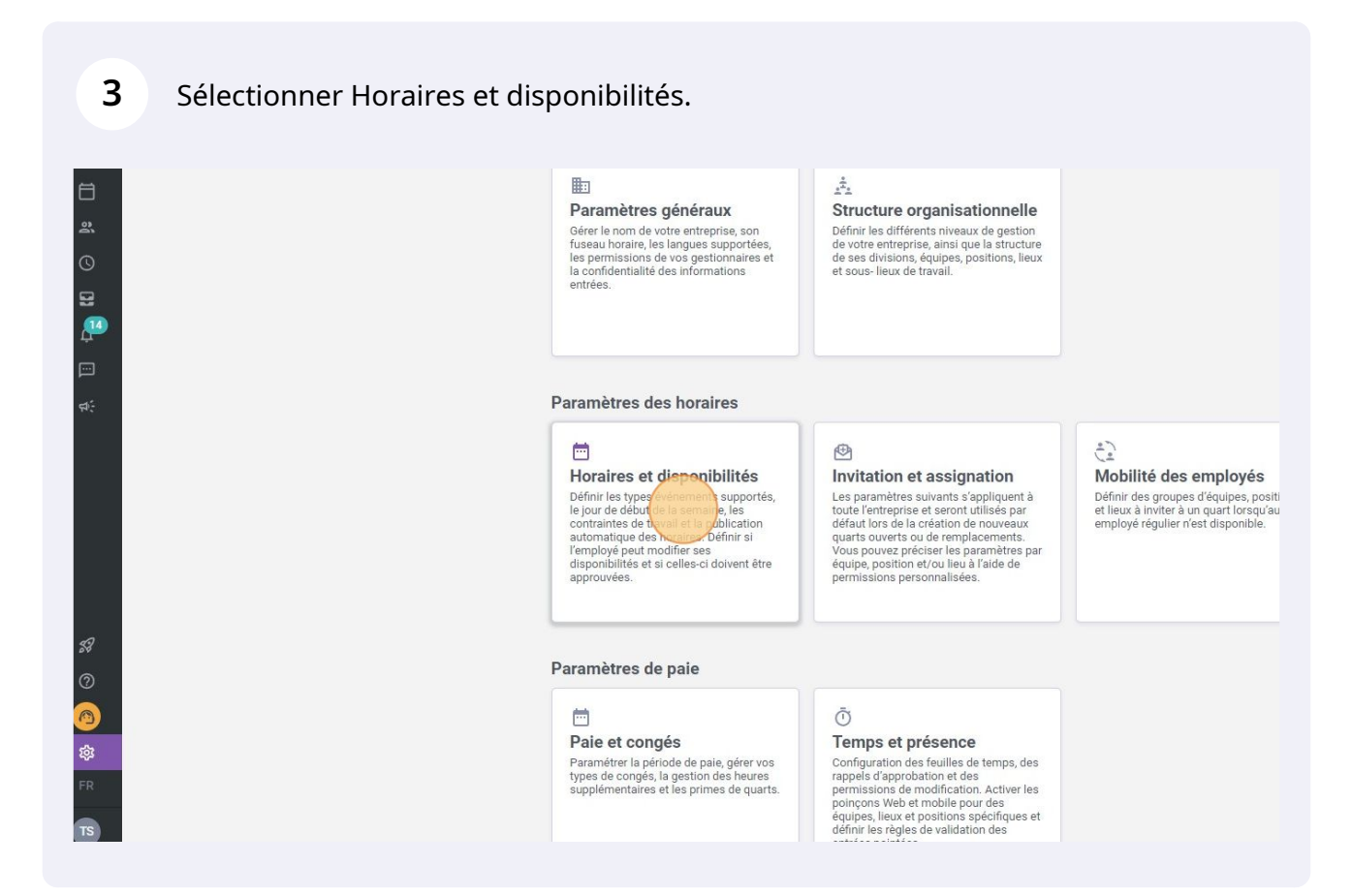

#### Aller dans paramètres de disponibilités.

| Gab Démo   |  |
|------------|--|
| 맒          |  |
| <br>H      |  |
| <u></u>    |  |
| å          |  |
| ©          |  |
| E.         |  |
| æ          |  |
|            |  |
| <b>4</b> : |  |
|            |  |

| Horaires et disponibilites<br>Horaire                                                                                                    |
|----------------------------------------------------------------------------------------------------|
| Options d'affichage                                                                                                    |
| Premier jo <mark>ur</mark> de la semaine<br><b>Lundi</b>                                                                                                    |
| Paramètre de remplacement                                                                                                    |
| Délai requis avant une demande de remplacement<br>Un employé ne pourra pas faire de demande de remplacement sur<br>la date de la demande et le début du quart est plus grand que le dé |
| Paramètre spécifique ⑦                                                                                                    |
| Application des paramètres                                                                                                    |
|                                                                                                    |
|                                                                                                    |

| <b>5</b> Cliquer sur ajouter une règle |                   |   |
|----------------------------------------|-------------------|---|
|                                        |                   |   |
|                                        |                   |   |
|                                        | Ajouter une règle |   |
| ıcune donnée à afficher                |                   |   |
|                                        | 0-0 de 0 🛛 K 🕹 🕹  | I |
|                                        |                   |   |

## **6** Cliquer sur la barre "Sélectionner une équipe".

| 1 Application 2 Règles de disponibilités personnalisées |         |
|---------------------------------------------------------|---------|
|                                                         |         |
| Application des règles personnalisées                   |         |
| Équipe<br>Sélectionner une équipe                       | ~       |
| Annuler                                                 | Suivant |

### **7** Sélectionner l'/les équipe(s) de votre choix.

| Application | Ajouter une règle                                | ×    |
|-------------|--------------------------------------------------|------|
|             | Application 2 Règles de disponibilités personnal | sées |
|             | Application des règles personnalisées            |      |
|             | Équipe<br>Sélectionner une équipe                | ~    |
|             | Avant                                            |      |
|             | Cuisine                                          |      |
|             |                                                  |      |
|             |                                                  |      |
|             |                                                  |      |
|             |                                                  |      |

#### 8 Cliquer sur Suivant.

| es 🔿                                                    |         |  |
|---------------------------------------------------------|---------|--|
| jouter une règle                                        | ×       |  |
| 1 Application 2 Règles de disponibilités personnalisées | ) [     |  |
| pplication des règles personnalisées                    |         |  |
| Équipe<br>Avant                                         | ~       |  |
|                                                         | Annuler |  |
|                                                         |         |  |
|                                                         |         |  |
|                                                         |         |  |
|                                                         |         |  |
|                                                         |         |  |
|                                                         |         |  |

#### Sélectionner les paramètres de votre choix.

9

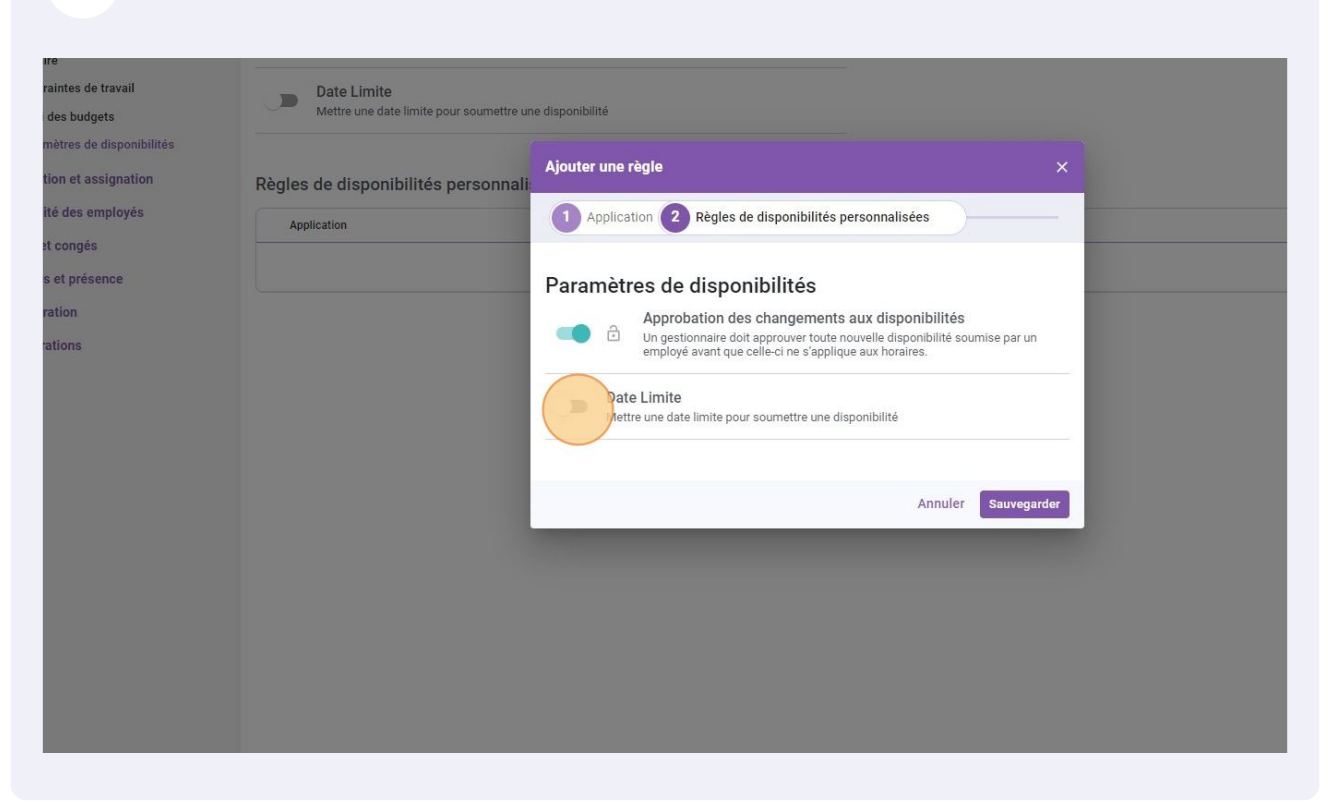

#### **10** Cliquer sur Sauvegarder pour appliquer la règle de disponibilités personnalisée.

| amètres de disponibilités<br>anteres de disponibilités<br>ation et assignation<br>lilité des employés<br>et congés<br>ps et présence<br>atration<br>et congés<br>ps et présence<br>atration<br>bes et présence<br>atration<br>bes de disponibilités<br>atration<br>bes de disponibilités<br>atration<br>atration<br>at |       |
|----------------------------------------------------------------------------------------------------|-------|
| urration Date Limite Out date limite pour soumetre une disponibilité                                                                                                    | A     |
| Cate limite pour sournette une disponibilité                                                                                                    | e0 (c |